#### UBND TỈNH BÌNH ĐỊNH SỞ GIAO THÔNG VẬN TẢI

Số: /SGTVT-VT Về việc hướng dẫn triển khai cài đặt và sử dụng ứng dụng PC-Covid

Bình Định, ngày tháng 11 năm 2021

Kính gửi:

- Các đơn vị kinh doanh vận tải;
- Các đơn vị quản lý, khai thác bến xe khách, bến thủy nội địa;
- Trạm dừng nghỉ, nơi xếp dỡ hàng hóa trên địa bàn tỉnh.

Sở Giao thông vận tải nhận được Văn bản số 1195/STTTT-BCVT&CNTT ngày 26/10/2021 của Sở Thông tin và Truyền thông về việc tăng cường triển khai việc quét mã QR và ứng dụng PC-Covid, Sổ sức khỏe điện tử phục vụ phòng chống dịch bệnh Covid-19; Sở Giao thông vận tải đề nghị các đơn vị kinh doanh vận tải, các đơn vị quản lý, khai thác bến xe khách, bến thủy nội địa, trạm dừng nghỉ, nơi xếp dỡ hàng hóa trên địa bàn tỉnh triển khai thực hiện một số nội dung sau:

1. Tạo mã "QR địa điểm" để kiểm soát người vào tại đơn vị bằng quét mã QR.

- Truy cập địa chỉ: <u>https://qr.tokhaiyte.vn/dkdd</u> để tạo mã "QR địa điểm" và sử dụng duy nhất mã "QR địa điểm" này để phục vụ công tác phòng chống dịch Covid-19 (*không tiếp tục sử dụng tokhaiyte.vn để tạo mã "QR địa điểm*").

- Truy cập địa chỉ: <u>https://qr.tokhaiyte.vn/qldd</u> và đăng nhập số điện thoại đã đăng ký mã "QR địa điểm" để quản lý thông tin người vào ra đơn vị.

2. Hướng dẫn người dân (lái xe, nhân viên phục vụ trên xe, hành khách,...) sử dụng mã "**QR cá nhân**" khi đến các địa điểm công cộng.

- Tải phần mềm PC-Covid trên App Store (IOS) và Google Play (Android) và cung cấp thông tin theo hướng dẫn của phần mềm để tạo mã "QR cá nhân".

- Quét mã "QR cá nhân" được cung cấp bởi phần mềm PC-COVID khi vào các địa điểm công cộng.

Có tài liệu hướng dẫn sử dụng và triển khai quét mã "QR-Code" gửi kèm. Hoặc có thể tải tài liệu hướng dẫn tại các địa chỉ:

- Mục "Thông tin tuyên truyền" trên website của Sở Thông tin và Truyền thông, địa chỉ: http://stttt.binhdinh.gov.vn

- Tài liệu hướng dẫn sử dụng ứng dụng PC-Covid tại địa chỉ: <u>https://pccovid.gov.vn/tai-lieu</u>.)

- Tài liệu hướng dẫn sử dụng Nền tảng Quản lý thông tin người ra vào địa điểm bằng mã QRtại địa chỉ <u>https://covid19.tech.gov.vn/nen-tang/nen-tang-kiem-</u> <u>soat-ra-vao-bang-quet-ma-qr-code</u> Trong quá trình thực hiện nếu có vướng mắc, các đơn vị phản ánh về Sở Thông tin và Truyền thông (Phòng Bưu chính, Viễn thông và CNTT, số điện thoại: 02562.210517).

Sở Giao thông vận tải yêu cầu các đơn vị triển khai thực hiện./.

#### Nơi nhận:

#### - Như trên;

- Lãnh đạo Sở;
- Thanh tra Sở;
- Website Sở GTVT;
- Lưu: VT, QLVT.

# KT. GIÁM ĐỐC PHÓ GIÁM ĐỐC

Nguyễn Văn Hòa

### Hướng dẫn đăng ký mã QR địa điểm, quét mã QR và sử dụng phần mềm PC-COVID

#### I. Lợi ích đăng ký mã QR địa điểm

Khai báo y tế tiện lợi, an toàn tại cơ quan hoặc những nơi công cộng; tiết kiệm thời gian khai báo hơn so với cách truyền thống; chủ động kiểm soát được số lượng người ra vào; giúp Nhà nước dễ dàng rà soát và kịp thời ngăn chặn dịch bệnh lây lan.

### II. Cách tạo mã QR địa điểm

#### Hướng dẫn nhanh:

Truy cập vào website **qr.tokhaiyte.vn** > Nhấn chọn **Đăng ký địa điểm** > Điền mẫu đăng ký điểm kiểm dịch > nhấn **Đăng ký** > Nhập mã bảo mật **OTP** > bấm **Xác nhận** > Tải mã QR về.

### Hướng dẫn chi tiết:

Bước 1: Truy cập vào link qr.tokhaiyte.vn> Nhấn chọn Đăng ký địa điểm

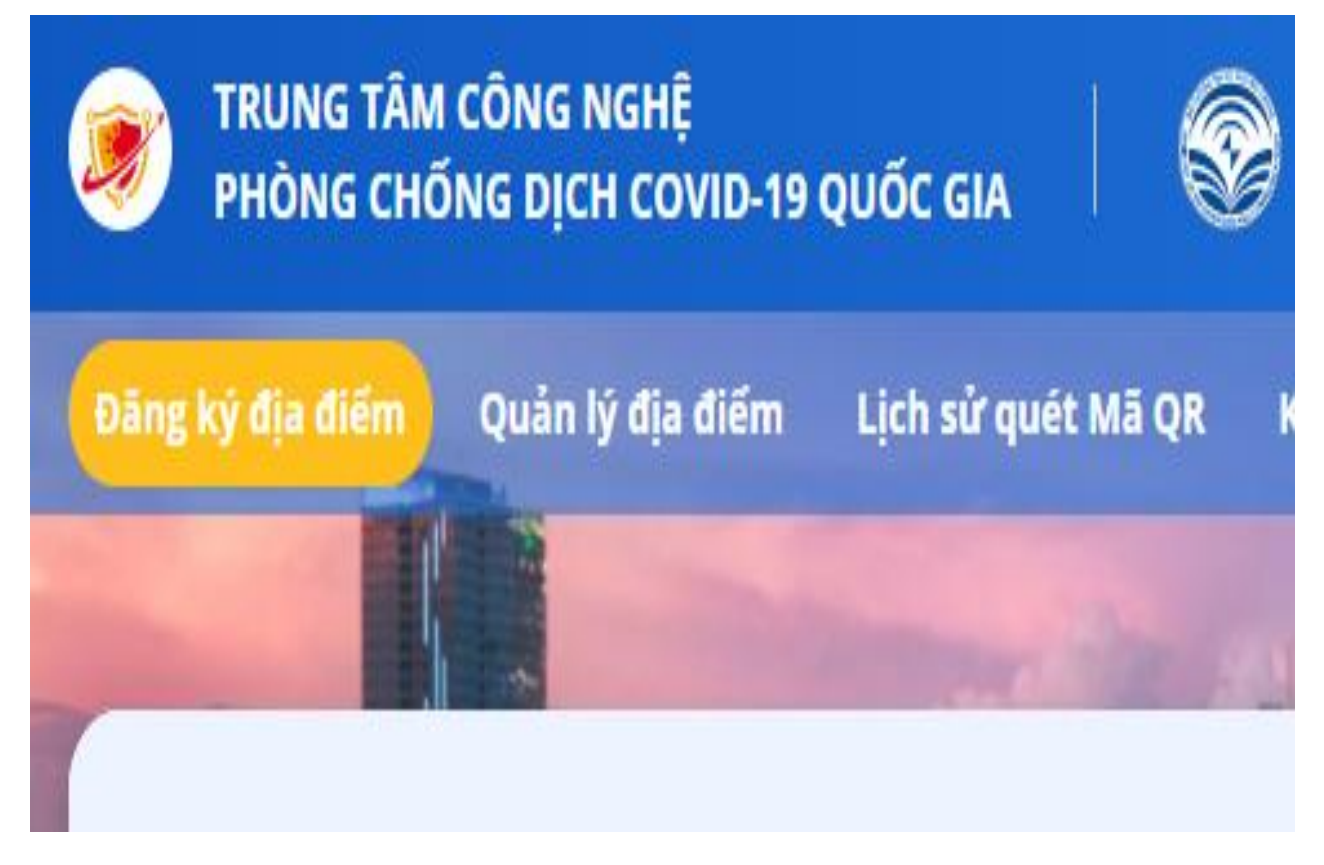

Đăng ký Mã QR địa điểm

| Tên địa điểm *                 |        |                               |        |                             |        |
|--------------------------------|--------|-------------------------------|--------|-----------------------------|--------|
| /D: Cửa hàng ABC               |        |                               |        |                             |        |
| Số nhà, phố, tổ dân phố/thôn/đ | ội*    |                               |        |                             |        |
| /D: Số 120 Đường Lê Duấn       |        |                               |        |                             |        |
| Tỉnh/TP của địa điểm*          |        | — Quận/Huyện của địa điểm* —— |        | — Phường/Xã của địa điểm* — |        |
| Bình Định                      | $\sim$ | Thành phố Quy Nhơn            | $\vee$ | Xã Nhơn Châu                | $\vee$ |
|                                |        |                               |        |                             |        |
| Hộ và tên người dàng kỳ *      |        |                               |        |                             |        |
| /D: Nguyễn Văn A               |        |                               |        |                             |        |
| Số điện thoại người đăng ký*   |        |                               |        |                             |        |
| /D: 0123456789                 |        |                               |        |                             |        |
|                                |        |                               |        |                             |        |

# Bước 3: Nhập mã OTP vào ô trống > Nhấn Xác nhận

Đăng ký Mã QR địa điểm

Hệ thống đã gửi SMS chứa Mã OTP tới số điện thoại của bạn (0948 590 666). Hãy nhập mã OTP để hoàn thành việc đăng ký

| Ма отр•                                                     | Mã OTP sẽ hết hạn trong vòng 4 phút 47 giả                                    | ۲<br>۲   |        |
|-------------------------------------------------------------|-------------------------------------------------------------------------------|----------|--------|
| Ghi chú: Mã OTP có thể đến sau 15<br>chặn SMS rác (nếu có). | -30 giãy. Bạn vui lòng chú ý điện thoại của SĐT <b>0948 590 666</b> và tất bộ | J        |        |
|                                                             |                                                                               | Quay lai | Xác nh |

Bước 4: Tải mã QR

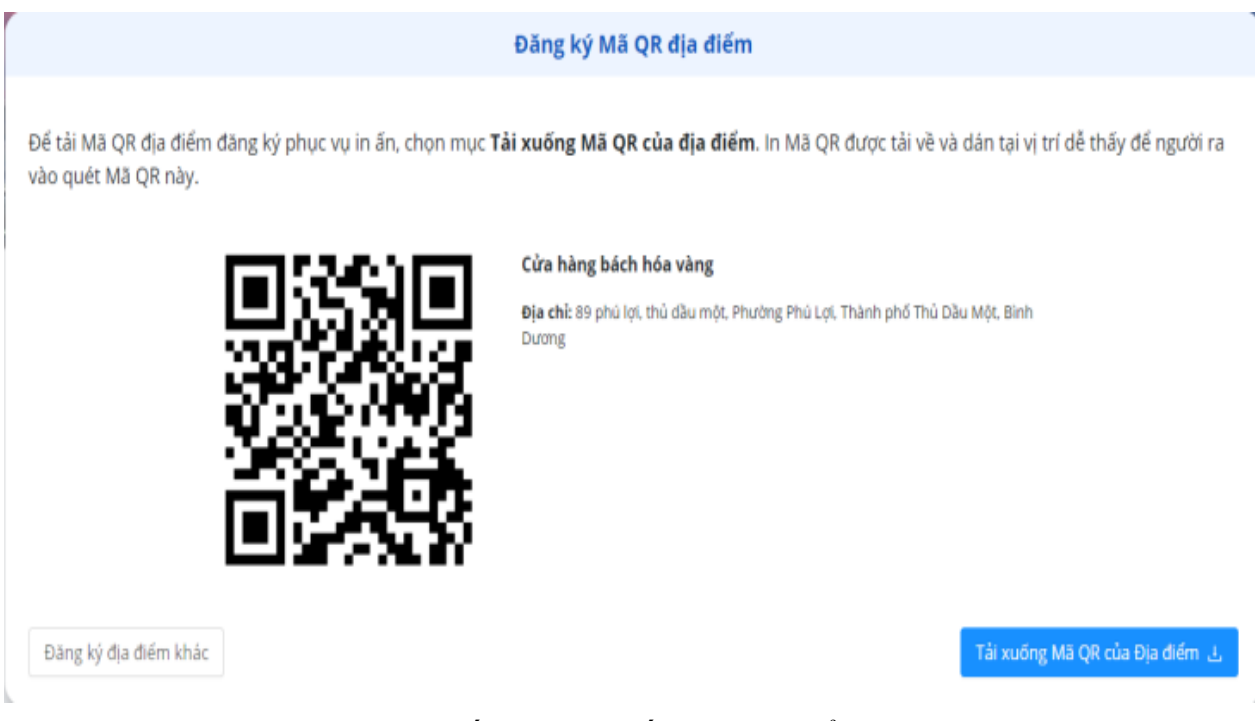

In mã QR được cung cấp, dán ở lối ra, vào để khách sử dụng điện thoại thông minh quét mã khi đi qua.

Nhân viên lễ tân hoặc bảo vệ dùng ứng dụng PC-Covid hoặc máy đọc mã QR chuyên dụng để quét mã QR trên PC-Covid của khách. Trường hợp này cần đăng ký số điện thoại của nhân viên lễ tân hoặc bảo vệ với chủ địa điểm.

Các thông tin về lượt vào, ra của khách đều được hiển thị tức thời tại địa chỉ **qr.tokhaiyte.vn/qldd**. Người kiểm soát có thể đăng nhập bằng số điện thoại đã được phân quyền để quản lý, theo dõi.

**Lưu ý:** Để đảm bảo không xâm phạm những thông tin cá nhân của người dân khi quét mã QR, trên giao diện quản lý của chủ địa điểm các thông tin cá nhân đó sẽ bị che đi một phần (các ký tự \*). Chỉ một số địa điểm đặc biệt có thẩm quyền xem đầy đủ các thông tin nói trên như bệnh viện, chốt kiểm dịch...

### III. Hướng dẫn quét mã QR

Người dân cần khai báo y tế. Khi vào, ra các địa điểm công cộng cần thực hiện quét mã QR.

Có 03 cách thực hiện:

**Cách 1:** Người dân có điện thoại thông minh mở ứng dụng PC-Covid để quét mã QR của địa điểm (mã này do chủ địa điểm tạo ra và treo hoặc dán tại những vị trí dễ thấy)

**Cách 2:** Chủ địa điểm hay người kiểm soát vào, ra, nhân viên bảo vệ hoặc nhân viên lễ tân: sử dụng ứng dụng PC-Covid hoặc sử dụng tính năng "Kiểm soát vào ra bằng máy" tại địa chỉ: https://qr.tokhaiyte.vn có kết nối máy đọc chuyên dụng để quét mã QR cá nhân của người vào, ra.

Cách 3: Trường hợp người dân không có điện thoại thông minh

Cơ quan, đơn vị có thể sử dụng Căn cước công dân hoặc thẻ Bảo hiểm y tế có QR Code và thực hiện theo hướng dẫn tại Cách 2.

## IV. Hướng dẫn cài đặt ứng dụng PC-COVID

Úng dụng được phát triển cho nền tảng di động trên cả hai hệ điều hành Android và iOS. Người dùng sẽ truy cập vào kho ứng dụng App Store và Google Play để tải ứng dụng.

Nếu đã cài ứng dụng Bluezone từ trước, hệ thống sẽ tự động cập nhật thành ứng dụng PC-COVID và đồng bộ dữ liệu cũ, không cần phải nhập lại thông tin cá nhân.

Nếu lần đầu cài đặt ứng dụng, cần thực hiện theo các bước cơ bản sau để đăng ký và sử dụng ứng dụng PC-COVID:

- **Bước 1**: Truy cập vào kho ứng dụng App Store hoặc Google Play, tìm ứng dụng "PC-Covid Quốc gia" để tải ứng dụng.

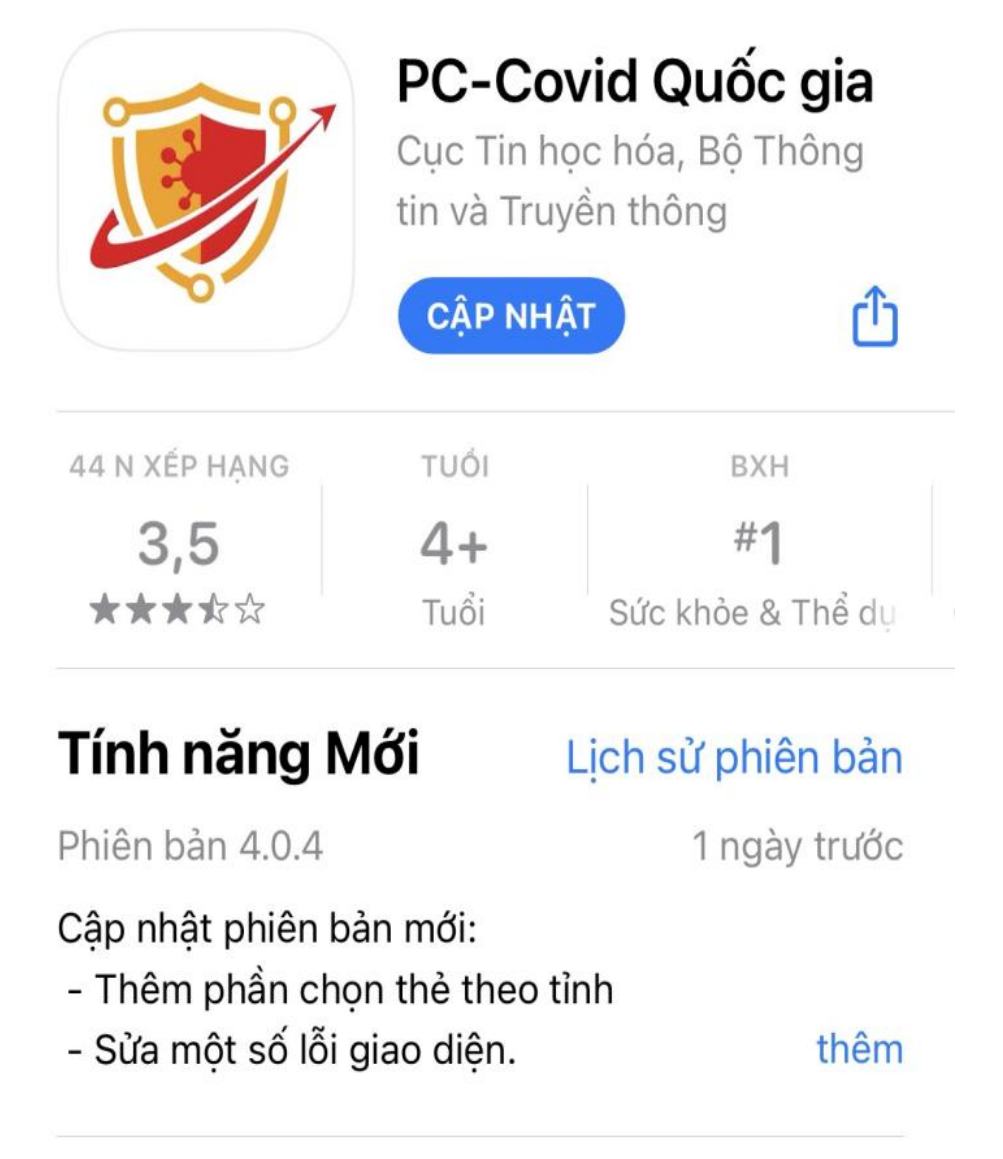

- Bước 2: Sau khi cài đặt ứng dụng PC-COVID về thiết bị, người dùng mở ứng dụng và đăng ký tài khoản với thông tin là số điện thoại đang sử dụng để hệ

thống thực hiện việc tạo mã xác thực bảo mật OTP. Sau khi đăng ký thành công, người dùng sẽ nhận được thông báo từ hệ thống ngay trên ứng dụng.

- **Bước 3:** Kích hoạt tài khoản và thực hiện việc khai báo thông tin y tế và dữ liệu di chuyển nội địa phục vụ công tác phòng, chống dịch Covid-19.

#### V. Hướng dẫn sử dụng ứng dụng PC-COVID

Trên giao diện chính của ứng dụng, người dùng sẽ thấy hiển thị đầy đủ những thông tin cần thiết về bản thân như họ tên, năm sinh, số mũi tiêm vaccine phòng Covid-19, lịch sử dịch tễ... Khi đến một địa điểm bất kỳ, người dùng có thể sử dụng tính năng quét mã để lưu thông tin cho công tác truy vết chống dịch.

Nếu thông tin cá nhân bị sai, người dùng có thể chỉnh sửa bằng cách: Mở ứng dụng PC-COVID và chọn Quản lý QR. Sau đó Chọn Sửa mã QR và tiến hành cập nhật thông tin cá nhân. Cuối cùng, chọn Lưu để lưu lại các thông tin vừa chỉnh sửa.

Lưu ý: Người dùng cần khai báo thông tin đúng sự thật. Thông tin cung cấp hoàn toàn bảo mật và chỉ phục vụ cho việc phòng, chống dịch, thuộc quản lý của Ban chỉ đạo quốc gia về phòng, chống dịch Covid-19.

Nếu muốn ẩn mã thông tin QR, thực hiện theo cách: Vào Menu, chọn Cài đặt, chọn Ấn thông tin trên QR. Mã QR khi ẩn có viền vàng, không thể quét khi ra vào địa điểm. Nếu dùng camera để quét, thông tin sẽ được thay thế bằng ký tự \* nên người khác không thể biết được thông tin của người dùng. Sau khi bật chế độ ẩn thông tin, có thể chạm vào QR để bật/tất nhanh chế độ này.

#### VI. Hướng dẫn cài đặt ứng dụng Sổ sức khỏe điện tử

Úng dụng được phát triển cho nền tảng di động trên cả hai hệ điều hành Android và iOS. Người dùng sẽ truy cập vào kho ứng dụng App Store và Google Play để tải ứng dụng.

- **Bước 1**: Truy cập vào kho ứng dụng App Store hoặc Google Play, tìm ứng dụng "Sổ sức khỏe điện tử" để tải ứng dụng.

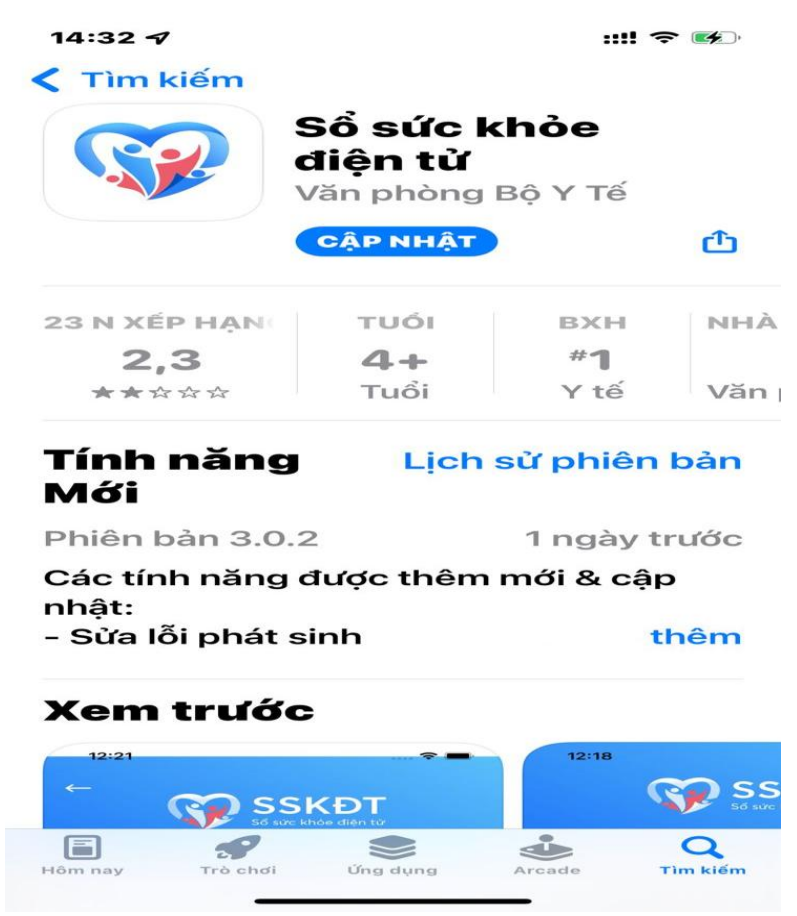

- Bước 2: Sau khi cài đặt ứng dụng Sổ sức khỏe điện tử về thiết bị, người dùng mở ứng dụng và đăng ký tài khoản với thông tin là số điện thoại khai báo khi tiêm chủng vắc xin covid 19 để hệ thống thực hiện việc tạo mã xác thực bảo mật OTP. Sau khi đăng ký thành công, người dùng sẽ nhận được thông báo từ hệ thống ngay trên ứng dụng và sử dụng.